#### LECTURE 2: LINUX BASICS

### Computer Systems and Networks

Dr. Pallipuram (vpallipuramkrishnamani@pacific.edu)

University of the Pacific

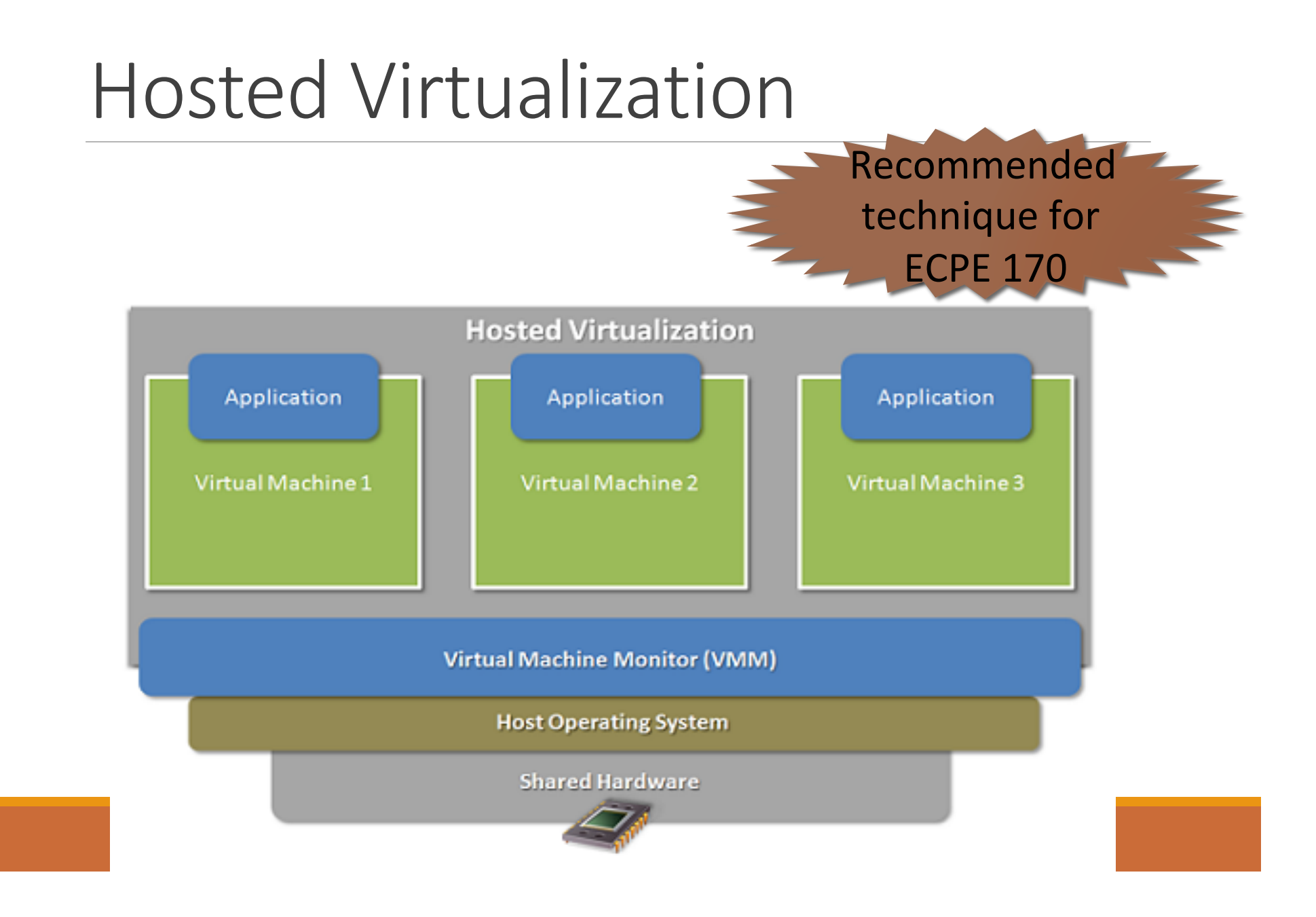

#### **Bare-Metal Virtualization**

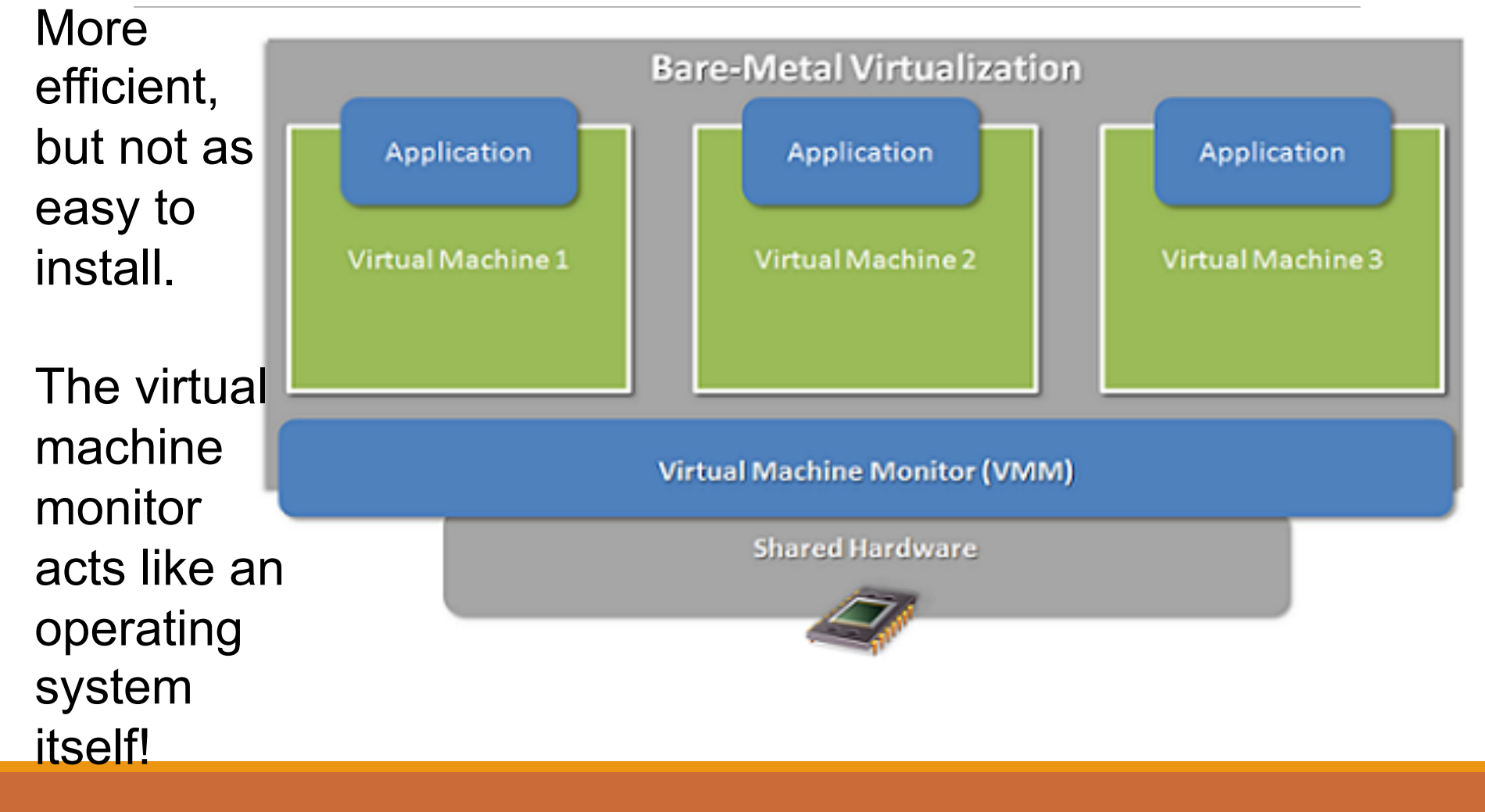

# Fire-up your VMs for Linux Tutorial!

COLLABORATE WITH ONE STUDENT

#### Common goals of an Operating System

File Management

**Process Management** 

**Memory Management** 

# 1. The command line

Terminal: A text-based interface that accepts your commands.

To open terminal: Dash -> Search for Terminal or Activities (18LTS)

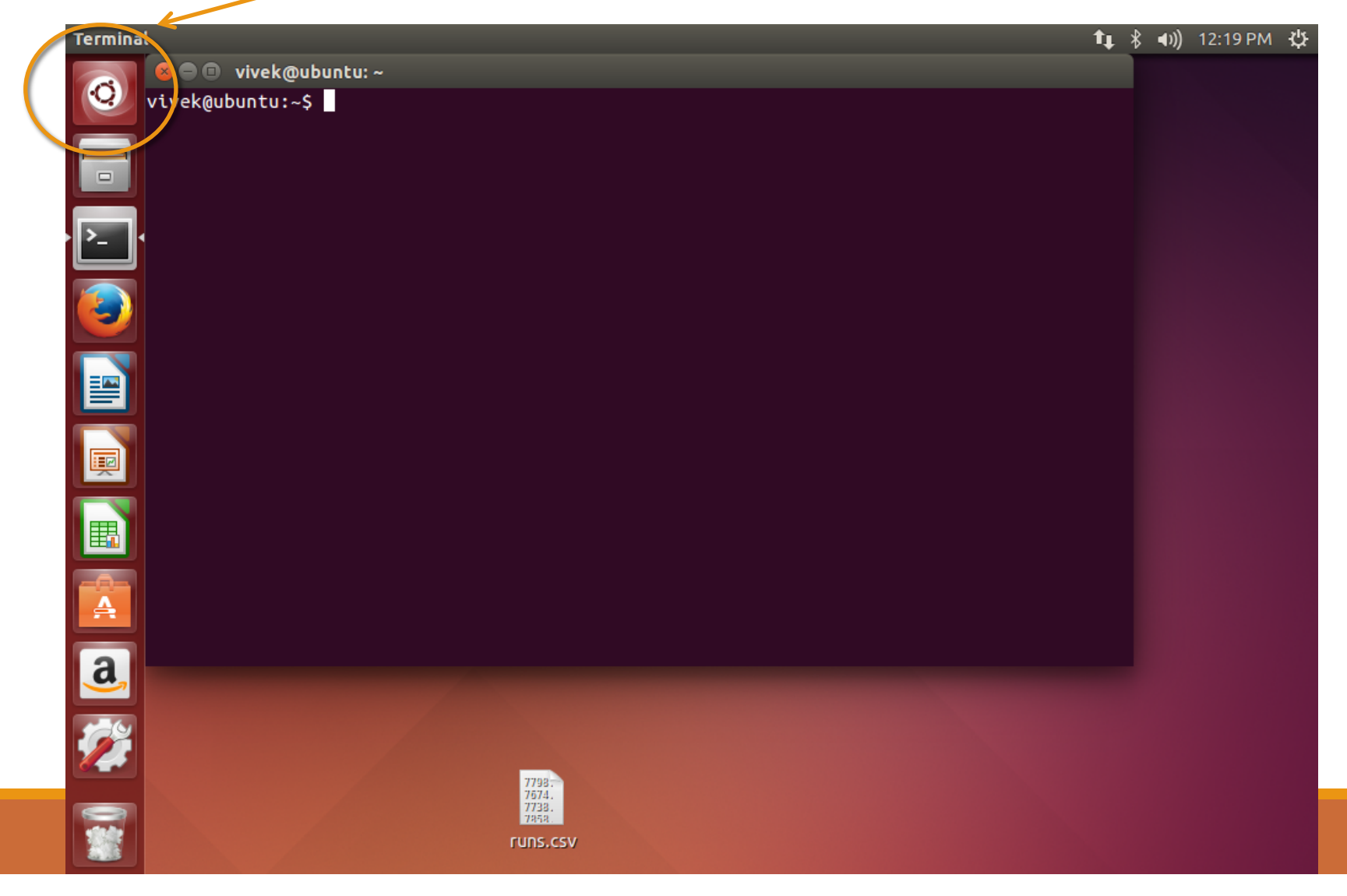

# Problem 1 - Which shell are you using?

A shell is a user program that defines how your terminal is going to behave for input commands

Many types: sh, bash (Bourne again), C syntax motivated: csh,

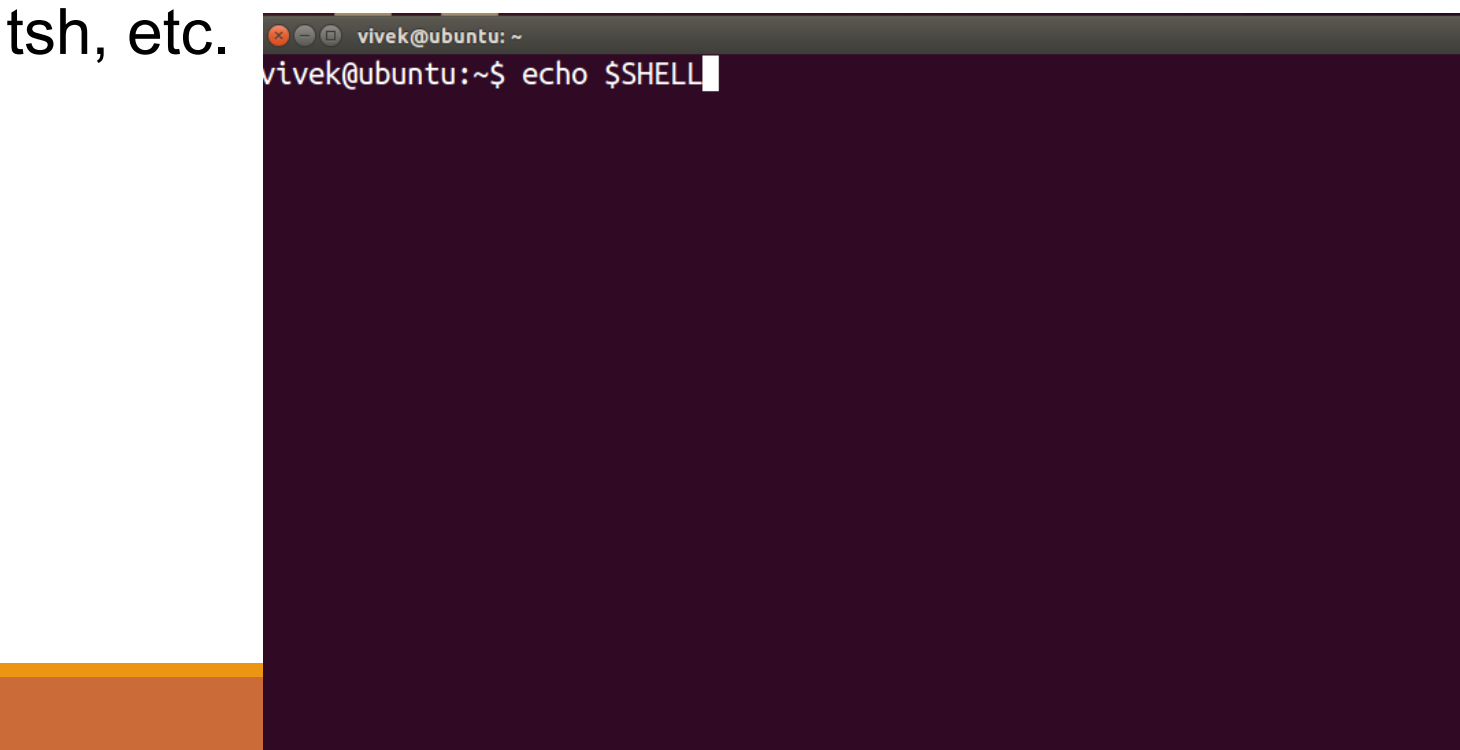

### 2. Basic Navigation

#### Problem 2 – Navigations skills

a. Where are we?

```
pwd – print working directory
```

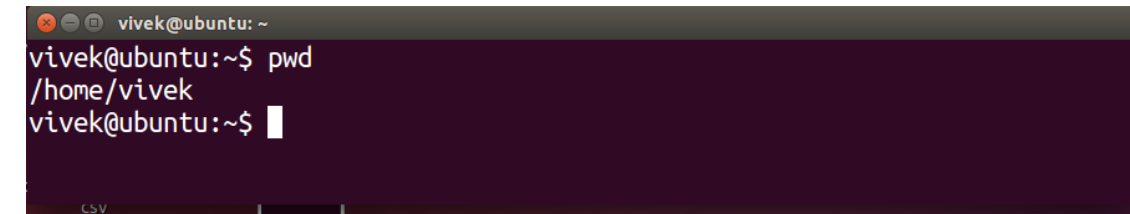

b. Listing items in the current location

```
ls- list working directory
ls [options] [location]
List the first 5 files/directories of /etc/
```

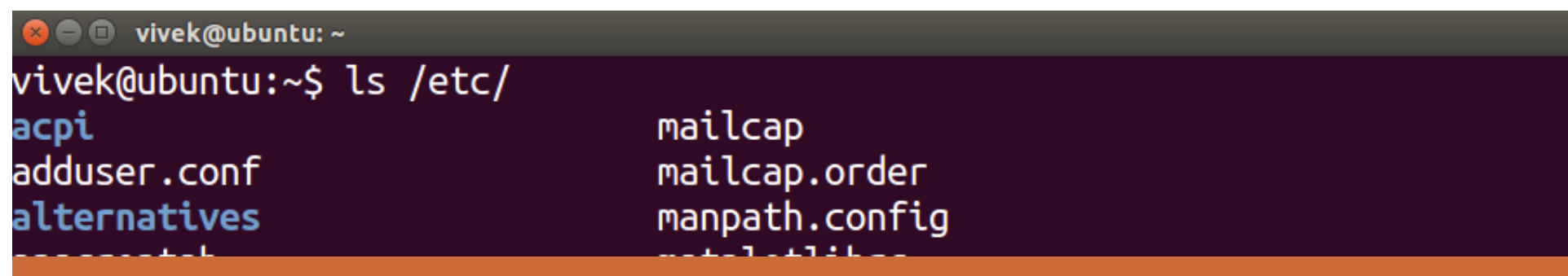

| Naviga<br>/ is root                                                                                            | tion Skill                                                                   | s continu                                                      | Jed                                  |   |
|----------------------------------------------------------------------------------------------------|------------------------------------------------------------------------------|----------------------------------------------------------------|--------------------------------------|---|
| home<br>hpotter<br>thesis                                                                                      | Abs<br>°/<br>Rela                                                            | <b>Solute path:</b><br>'home/hpotter/the<br><b>ative path:</b> | sis/intro.txt                        |   |
|                                                                                                    | intro.txt       • If I am already in /home/hpotter/         • addresses.html |                                                                |                                      |   |
| vivek@ubuntu:~                                                                                                 | /home/vivek/Potos                                                            | × vivek@ubuntu: ~/Desktop                                      |                                      | × |
| S = vivek@ubuntu:~                                                                                             |                                                                              | scoper                                                         |                                      |   |
| vivek@ubuntu: ~                                                                                                | ×                                                                            | vivek@ubuntu: ~/Desktop                                        |                                      | × |
| vivek@ubuntu:~\$ ls Ro<br>CMakeCache.txt<br><mark>CMakeFiles</mark><br>cmake_install.cmake<br>vivek@ubuntu:~\$ | otoscope/<br>CMakeLists.txt<br>Fred.mp4<br>hello                             | hello.cpp<br>Makefile<br>Makefile_custom                       | MATLAB_ROTO<br>roto<br>rotoscope.cpp |   |

#### Navigation Skills continued

~: Tilde sign refers to <u>your</u> home directory. You can perform either:

you@Ubuntu:~\$: ls /home/you/Documents
or

you@Ubuntu:~\$: ls ~/Documents

.: Dot sign refers to current directory. Try:
you@Ubuntu:~\$: ls .

..: Double dot refers to the parent directory of your current
directory. Try:
you@Ubuntu:~\$: ls ..

#### Problem 3: move around

cd: Change directory cd [location]

Exercise: The root directory's etc directory has an init.d directory. Go to that directory. List top 4 items and return back to your home directory.

#### Problem 4: Know more about Linux commands

hidden files have a "dot" before them. Eg: .secret, .bashrc

type 1s. Do you see any hidden files?

man command stands for manual. It provides information on a particular command man <command to look up>

Using the man command, find out what option you need with Is to list the hidden files

How can you list files sorted on file size using the 1s command?

## Making directory, copying and moving files

mkdir [options] <Directory's Name>

Create a directory called Linux\_tutorial. Change to that directory.

1. Create a blank file using the touch command: touch example1

2. Fill something in it by executing this command: You@Ubuntu:~/Linux\_tutorial\$: echo "Bleh ble bleh" >@xample1 > redirecting command: put to file 3. Copy example1 to example2: You@Ubuntu:~/Linux\_tutorial\$: cp example1 example2

4. Move example2 to home directory using mv command:
You@Ubuntu:~/Linux\_tutorial\$:

Removing files and directories rmdir [options] <Directory's Name>

rm [options] <file's Name>

You can also force remove a directory using rm: rm -rf <directory>

Remove example2.

DO NOT TRY: rm -rf ~

## Problem 7: Fun with piping and some wildcards

Change to /etc/ directory and count the number of files in that directory. You have only 60 seconds. Tick tock!

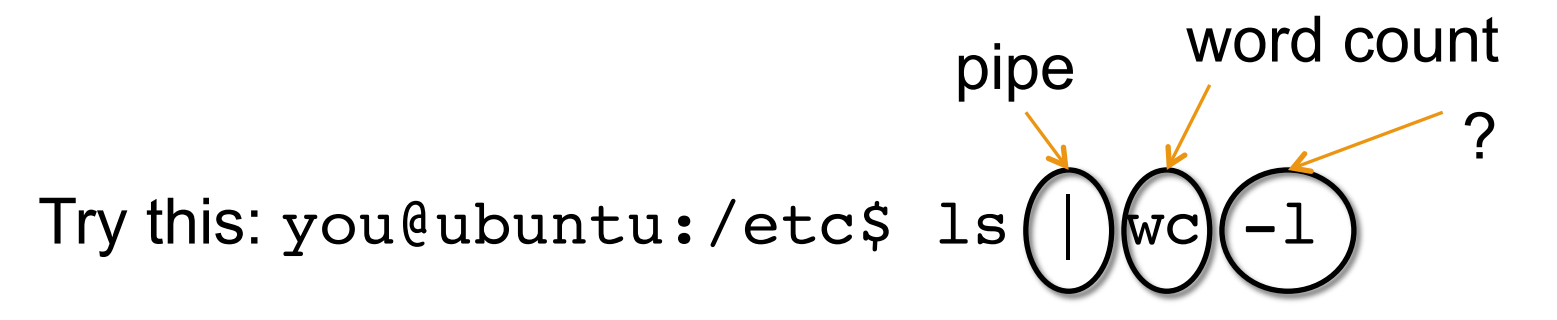

Sometimes you can recall only a few letters of a file's name Use wildcards to let the terminal simplify it for you.

- \* -- represents zero or more characters
- ? represents a single character
- [] represents a range of characters

#### Problem 5 -- Wildcards

Example: In etc directory, to list all files with extension conf: you@ubuntu:/etc\$ ls \*.conf

Example: In etc directory, to list all files such that second letter is d and extension conf: you@ubuntu:/etc\$ ls ?d\*.conf

Problem: List all files with .conf extension that contain the word 'switch' in their names.

#### Permissions

Linux provides you privacy with files via permissions:

r read – the contents of the file can be viewed
w write – something can be written to the file
x execute – the file can be executed if an executable or script

Permission is granted to three types of people: **owner** – the one who created the file, also called user (u) **group** – the file belongs to a single group (g) **others** – everyone else (o) but the group or the owner

#### Problem 6

From wherever you are in your terminal, change to **Linux\_tutorial** directory.

- a. Touch a file example3
- b. Put the string "cat /proc/cpuinfo" into it.
- c. Perform ls -l example3 and write output

group has read,

write permissions, but no execute

a file

w-rw-r--1 vivek vivek 18 Sep 4 14:40 example3

others have ready only

owner has read,

write permissions, but no execute

#### Problem 7 Changing permissions using **chmod**

try: ./example3

We change permissions using chmod [permissions] [path]

Whose permissions are we changing?[ugoa]:owner, group, others, or all

Grant or revoke? +: providing -: revoking

What are we providing? r (read), w (write), or x (execute)

example: chmod u+rwx file #provides read/write/execute to owner

example: chmod g-x file #removes executable for group

**Problem**: Provide yourself (owner) the execute privilege to example3. Type Is. Output? Do ./example3. Output?

#### Here is what happened

You executed/ran an executable

Your in-class participation problem (10 minutes):

- a. what does cat /proc/cpuinfo perform? Use Linux tricks learned today and write it.
- b. You executed echo command a lot today. What does it perform?
- c. What are sudo and apt-get commands for?

You are ready to tackle Lab 1!

#### Note on Labs

Labs have (at most) two graded elements:

### **1.Pre-Lab "checkpoint"** – quick verification that pre-lab *appears* to be done

1. Due somewhere in the middle or the first day of the lab

#### 2.Lab Report

- 1.Submit all source code used with lab report
- 2. Due by posted date after lab

#### Lab Reports

Not really "reports", more like "worksheets"

Create in LibreOffice (aka *OpenOffice*) using example template on website

#### Export in **PDF format**

Submit

• Via Canvas Assignments section for Lab 1 only!

Via Version control for Lab 2 and beyond

#### Upcoming Schedule

Today

• Lab 1 – Linux Basics

Thursday

• Lab 2 – Version Control

Deadlines

- Lab 1 Report (Canvas) 8<sup>th</sup> September 5 AM
- Lab 2 Report (Version Control) 11<sup>th</sup> September 5 AM

### Now learn more by performing Lab 1

WORK AT LEAST FOR NEXT HALF HOUR. AFTER THAT YOU ARE FREE TO GO